F. No. NCCS/HQ/COMSEC/2023-24/III भारत सरकार/ Government of India संचार मंत्रालय /Ministry of Communications दूरसंचार विभाग /Department of Telecommunications राष्ट्रीय संचार सुरक्षा केंद्र/ National Centre for Communication Security बेंगलूरु - 560027/ Bengaluru - 560027

Dated 12.11.2024

#### **NOTIFICATION**

# Subject: Updated Process flow for Pro Tem option in the security certification applications -reg.

Ref- (i) NCCS/HQ/ COMSEC/2023-24/III dated 30.10.2024

Kind attention is invited to reference cited at ref (i) above, vide which the option for applying for Pro Tem certificate in the security certification applications for IP Routers and WiFi CPEs was extended till 30.11.2024 along with revision in the undertaking proforma.

2. In this regard, the necessary changes in the MTCTE portal have been implemented with immediate effect for existing applications which were submitted before date of issue of the notification for revised undertaking i.e. 30.10.2024 for changing the previously uploaded undertaking for Pro Tem certification or selecting the option for Pro Tem certificate, if not previously opted for. The step-by-step process to be followed in the portal for Pro Tem revision is attached herewith as Annexure - A.

Encl: Annexure – A

(Sumit Singh) ADG(SC-I) NCCS

To,

1. All OEMs/Applicants/Importers/Dealers/TSTLs - through NCCS website

Copy to,

- 1. Member(S), DCC
- 2. DDG(SA), DoT HQ
- 3. CEO CDoT

## Annexure – A Pro Tem option in the applications for IP Router and WiFi CPE devices

#### For existing applications

1. Applicants can opt for Pro Tem for Voluntary security applications submitted before 1<sup>st</sup> October 2024.

- For opting this, click on "**Option for Protem Revision**" in the <u>left panel</u> <u>of the OEM dashboard</u> in the MTCTE portal.
- List of application ids applicable for Pro Tem selection will be shown. Select the application and click on 'Proceed'.
- If 'Yes' is selected under 'ProTem Certificate required?' then
  - Upload the Pro Tem declaration in the revised format and the ER Certificate and click on 'Submit'.
  - 'Protem option successfully submitted' dialog box will appear.
- If 'No' is selected under 'ProTem Certificate required?' then the same will be recorded in the portal.
- Note that Pro Tem option selection is available for one time only and no further edits are possible.

2. For already submitted applications under upgrade to ER+ITSAR category, which opted for pro tem at the time of application submission, revised Pro Tem option can be submitted on "**Option for Protem Revision**" in the left panel of the OEM dashboard. Here, the applicant can upload revised Pro Tem declaration and then click on submit option. For those who choose Pro Tem option as 'No' earlier while submitting the application will have one time option to select 'Yes' under 'ProTem Certificate required?' and submit the revised Pro Tem declaration.

## For new applications

The choice for Pro Tem can be opted under upgrade to ER+ITSAR new applications. For this, the Pro Tem option will be asked during the process of application after submitting the request for existing Certificate Modification:

Certificate Section  $\rightarrow$  Certificate Modification  $\rightarrow$  Upgrade to ER+ITSAR